## Mendeley 동기화 오류 시 점검사항

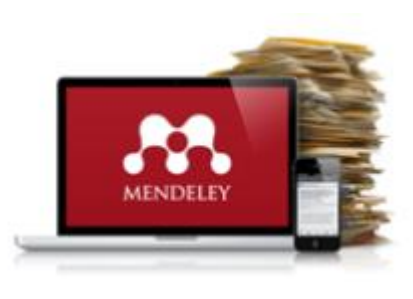

- 1. Mendeley Desktop
  - My Library 동기화 상태 점검
  - 저장된 파일의 용량이 클 경우 Mendeley
     Web과 동기화하는데 상당 시간이 소요되는 경 우가 있습니다.
  - 동기화 미완료 시 Mendeley Web에서 수정 내역 확인이 불가하니 꼭 동기화 완료 여부를 확인해 주세요!

|   | M | - |          | Michele; Alessandrini, Alfred                                     | AIS on-off switching                                                                 |
|---|---|---|----------|-------------------------------------------------------------------|--------------------------------------------------------------------------------------|
|   | ☆ | • |          | Li, Shiyou; Chen, Lihu; Chen,<br>Xiaoqian; Zhao, Yong; Bai, Y     | Long-range AIS message analysis based on the micro satellite                         |
|   | ☆ | • | <b>A</b> | Lanska, D.J.                                                      | Bárány, Robert                                                                       |
|   | ☆ | • | <b>A</b> | Crilly, Tony; Weintraub,<br>Steven H.; Wolfson, Paul R.           | Arthur Cayley, Robert Harley and the quintic e<br>Newly discovered letters 1859-1863 |
|   | ☆ | ٠ | •        | Li, Yong; Trenchea, Catalin                                       | A higher-order Robert-Asselin type time filter                                       |
|   | ☆ | • |          | Pizhühishkadah-i Rūyān.                                           | Cell journal (Yakhteh).                                                              |
|   | ☆ | • |          | International Institute for<br>Qualitative Methodology.           | International journal of qualitative methods.                                        |
|   | ☆ | • |          | Duffy, M.R.; Chen, TH.;<br>Hancock, W.T.; Powers, A               | Zika virus outbreak on Yap Island, Federated S<br>Micronesia                         |
|   | ☆ | • |          | Mlakar, J.; Korva, M.; Tul, N.;<br>Popović, M.; Poljšak-Prijatelj | Zika virus associated with microcephaly                                              |
|   | ☆ | • |          | Duffy, M.R.; Chen, TH.;<br>Hancock, W.T.; Powers, A               | Zika virus outbreak on Yap Island, Federated S<br>Micronesia                         |
|   | ☆ | • |          | Mlakar, J.; Korva, M.; Tul, N.;<br>Popović, M.; Poljšak-Prijatelj | Zika virus associated with microcephaly                                              |
| 4 |   | _ | _        |                                                                   | · · · · · · · · · · · · · · · · · · ·                                                |
|   |   |   |          |                                                                   | 0% M Detrinuing groups                                                               |
| П |   |   |          |                                                                   | 0% Ketheving groups                                                                  |

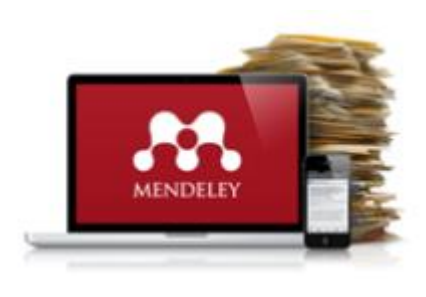

## Mendeley 동기화 오류 시 점검사항

#### 2. Mendeley Desktop 환경설정 확인

- Mendeley Desktop의 동기화 시간을 단축하 거나, Web 저장 용량을 절약하기 위하여 폴더별로 PDF파일 동기화 유무를 선택할 수 있 습니다.
- 동기화 오류가 발생한 폴더의 환경설정 현황을 확인하여 주세요.

| bb                                                                                                    | Folders        | Related | Sync | Help                                                                                                    |
|----------------------------------------------------------------------------------------------------|----------------|---------|------|----------------------------------------------------------------------------------------------------|
| ideley                                                                                                    | ature Search   |         | ^    | All Documents Hide Settings                                                                                                    |
| Library                                                                                                    |                |         |      | Synchronization options<br>✓ Synchronize attached files<br><i>This synchronizes PDFs (and other attached files account</i><br>● For my entire library<br>○ For selected folders<br>✓ My Publications |
| <ul> <li>All Documents</li> <li>Recently Added</li> <li>Recently Read</li> <li>Favorites</li> <li>Needs Review</li> <li>My Publications</li> </ul> |                |         |      |                                                                                                    |
|                                                                                                    |                |         |      |                                                                                                    |
| by Au                                                                                                    | thors          |         | •    | 🖂 🕕 Sales Brief                                                                                                    |
| ntiers M<br>Moham<br>i, R. U.                                                                                                    | 1edia S<br>med |         |      |                                                                                                    |

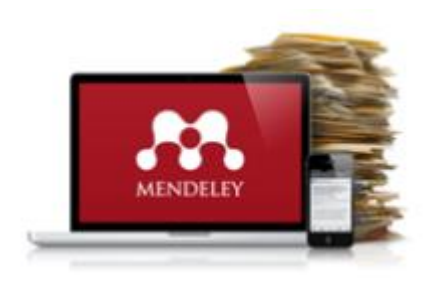

# Mendeley 동기화 오류 시 점검사항

### 3. 동기화 환경 개선을 위한 Reset

- ① Mendeley Desktop 실행
- ② "Help" 클릭 (또는 Alt + H)
- ③ 만약을 대비하여 Backup 파일 생성/저장
- ④ "Help" 클릭 → "Reset Mendeley Desktop"
- ⑤ 화면의 안내에 따라 실행
- ⑥ Mendeley Desktop이 재 실행되면 로그인

| Mendeley Desktop              |                                 |                             |  |  |  |  |  |  |  |  |  |
|-------------------------------|---------------------------------|-----------------------------|--|--|--|--|--|--|--|--|--|
| File Edit View Tools          | Help                            |                             |  |  |  |  |  |  |  |  |  |
|                               | Help Guides                     | -                           |  |  |  |  |  |  |  |  |  |
| Add Folders                   | Mendeley Website                |                             |  |  |  |  |  |  |  |  |  |
| Mendeley<br>Diterature Search | FAQ<br>Contact Support          | Ed                          |  |  |  |  |  |  |  |  |  |
| My Library                    | Check for Updates               | ohyoui<br>ang, G            |  |  |  |  |  |  |  |  |  |
| All Documents                 | Create Backup<br>Restore backup | inok; (<br>m, Hał<br>inghw  |  |  |  |  |  |  |  |  |  |
| Hecently Read                 | Reset Mendeley Desktop          | Kim,<br>Adam                |  |  |  |  |  |  |  |  |  |
| . My Publications             | About Mendeley Desktop          | )u; Kw<br>iae; Sł<br>Kol Gi |  |  |  |  |  |  |  |  |  |